## **INSTRUCTIONS FOR REGISTERING ON-LINE FOR VIRTUS**

## YOU MUST REGISTER ON-LINE TO BE CREDITED FOR THE WORKSHOP

GO TO: www.virtus.org CLICK: Yellow link labeled "REGISTRATION" CHOOSE: "DIOCESE OF BROOKLYN" THEN: SELECT (Many people choose "Archdiocese of New York" — this is incorrect) A User ID and Password you can easily remember CREATE: (If you do not pre-register an ID and Password, one will be created for you) CLICK: CONTINUE SELECT: Choose your parish from the drop down menu ("Saint Columba") CLICK: CONTINUE THEN: CLICK: "YES" (if you are associated with another parish/organization) or "NO" SELECT: Choose the role that applies to your ministry (Catechists and Coaches — Select Volunteer and add title in box) ANSWER: Questions THEN: CLICK: CONTINUE

## *If you are pre-registering:*

CLICK: "No - Have you already attended,..."

SELECT: From the list of upcoming sessions (Choose the session that you want to attend by clicking on the circle)

## If you are registering after attending:

CHOOSE: From the drop down menu the session you attended (Choose the session you attended)

CLICK: Complete Registration

You will receive a message thanking you for completing the registration process.